# Lab Data Collection System

### Purpose:

To save time, reduce paperwork, and improve accuracy when requesting and delivering lab results within a small medical practice.

### **Existing Process:**

The existing procedure in the office was as follows:

- 1. Provider requests tests on a patient.
- 2. Request entered in the office EMR system and recorded on a lab request form.
- 3. Form delivered to the lab (patient goes to lab or technician goes to room)
- 4. Technician takes samples and delivers to analysis machine.
- 5. Machines only allow numeric IDs, so the patient birthday is used as an ID.
- 6. Machines produce results, technician records results in chart or attaches printout to chart.
- 7. Provider retrieves chart and results and proceeds with patient care.
- 8. Results manually entered in EMR.

### **Proposed Process:**

- 1. Provider requests tests on a patient.
- 2. Request entered in the office EMR system.
- 3. Request electronically delivered to the lab and placed on a status board.
- 4. Technician takes samples from patient in lab or patient room and enters in analysis machine.
- 5. Machines only allow numeric IDs, can use birthdate or numeric code generated by system.
- 6. Machines produce results, results transferred to database. Technician verifies results on screen.
- 7. Results transferred back to patient room and recorded in EMR.

### Technical Overview:

The Data Collection System was designed to automatically collect data from the lab instrumentation and report it to the patient electronic record. The system consists of several components:

- 1. Lab equipment interface hardware
- 2. Lab communication monitoring service
- 3. Lab data file parsing Service
- 4. SQL Database
- 5. Lab Request Software
- 6. Lab Management Software

#### 1- Lab Equipment Interface:

Each piece of Lab equipment is connected to the Lab computer by either a 3-wire serial cable or a USB cable. The USB cables plug directly into the lab computer, the serial cables are connected to a Black-Box serial multiplexor. Each serial cable is a 9-pin to 9-pin connection with an Rx-Tx crossover. The Black-Box multiplexor appears as 8 additional serial ports to the computer. Each direct USB device also appears as new serial port to the computer.

2-Lab Communication Monitor:

When the Lab computer is started, each serial port is assigned a port number (COM). These ports are mapped to the system by a file "C:\LabDataCollect\FileReader.ini". The format for the file is:

COMx=FILETYPE=NAME: Where x= port number, FILETYPE=LD\_CSV, LD\_TXT, or LD\_BC, and the NAME is the machine name. The filetype defines the data (CSV=comma delimited, TXT=Text, and BC=Beckman-Coulter).

A service running on the lab computer which monitors the above serial ports and processes the raw data, stores it in a date/time encoded file on the server. The txt and csv data is a simple data dump of the printed copy. The BC data is a group of data packets which include both the numeric data and graphic data (due to the handshaking, this takes several seconds to process – note the wait symbol on the BC while this is being sent).

The raw data is stored in the <u>\\SRV00PRX\LabData\RAW</u> directory.

NOTE: Do not unplug/replug the USB cables when the system is running. It will re-assign the port numbers and then nothing will be collected. Turn the machine off before changing cabling, or reboot the machine after complete.

NOTE: When turning on/off the Abaxis machines, the serial port will appear/disappear. This will be handled by the software. Basically, the software will disconnect the port interrupt if it goes offline, then scan for its presents every 30 seconds until it comes back online, then reconnect the interrupt.

3-Lab File Parsing Service:

The next service that is used is a parsing service. This is run from the server <u>\\SRV00PRX</u>. It monitors the RAW directory and when a file is written there, it will parse it and extract the test results. These results are then written to the Database. Both the RAW and PARSED files are written to the PARSED directory on the server for reference. To follow conventions established in the lab, the patient date of birth is used as the identifying field of each record. If a result is read that cannot be matched to a current patient, the system records it as a unknown with the existing patient number. When the technician sees that results have not been returned after the test is complete, he will be responsible to check the unknowns, and correctly ID them. This covers two scenerios: 1- user enters wrong ID number. 2-test is run without request (sometimes patients go directly to the lab).

4-Database:

A SQL Database is stored on the <u>\\SRV00PRX</u> server. It contains several tables and views used by this system.

-LabTest = Lists all of the lab tests available.

-TestResult=Lists the tests results sent from the equipment, and which tests they result from.

-Provider=List of providers at the Clinic.

-LabRequest, LabRequestDetail = Requests from providers.

-LabResultHead, LabResultDetail= Result lists for the tests.

Views are used to show the status of lab requests and the results for each provider.

5-LabRequest Software:

This is an internal website hosted on <u>\\SRV00PRX</u> port 8009. It is viewed and used in the patient rooms, where tests can be requested and results can be viewed. The details are described in the UserManual Section below.

The page shows lab tests, defined in the database, and allows the user to select which tests to run. Special section provided for special tests and notes. When the results are complete, they can be viewed and signed off. The final step is to write the signed off data to the EMR import directory (HL7 format) and be read back to the patient record.

6-Lab Management Software:

This is an internal website hosted on <u>\\SRV00PRX</u> port 8010. It is viewed in the Lab, and shows the status of test requests and results. The purpose of this interface is to alert the technicians to new lab test requests, verify the data from the machines, enter manual tests, and maintain the test/result database.

## **Request Manual**

The Request page can be used in every room. The Requests are sent to the Lab Computer. The results are directed back to the patient rooms based on provider. Assuming that each provider will be assessing another patient by the time the lab tests are complete, they will be alerted to the results when they are ready.

Main Screen:

| Request View    | w History                        |                      |                      |        |
|-----------------|----------------------------------|----------------------|----------------------|--------|
| Request for La  | ab Tests.                        |                      |                      |        |
| Patient Name:   | Test, Patient Patie              | nt No: 123456 D      | OOB: 1/10/1955 Rm: 1 | Submit |
|                 |                                  |                      |                      |        |
| Tost(s):        |                                  |                      |                      |        |
|                 | <b></b>                          | m                    |                      |        |
| AAT Panel       | ESR                              | Micro Albumin, Urine | Saliva Alcohol       |        |
|                 | Glucoso                          |                      | Strop Scroop         |        |
|                 | I Glucose                        |                      |                      |        |
| CKMB            | I HCG                            | Pregnancy, Quant     | Troponin 1           |        |
|                 |                                  | Pregnancy, Quant     |                      |        |
| CMP             | HabA1C                           | Pregnancy, Urine     |                      |        |
| CRP             | Influenze A&B                    | Protime / INR        |                      |        |
| Drug Screen     | KOH / Wet Prep                   |                      |                      |        |
| Drug Screen, IH | Lipid Panel                      | RSV                  | Uric Acid            |        |
| Special Ver     | iipuncture 🔲 Finger Stick 🔲 Spec | imen Handling        |                      |        |

The provider is selected at the top of the screen, and will remain in place (in the patient room) while the web page is opened. The user is responsible for entering the name, number, date of birth, and tests to run. The patient is tracked through the lab by the DOB and by EMR by Patient No. On a new panel, the user can use the dropdown to select the patient (which is exported from the EMR). When selected, all pertinent information is recorded in the header. When a minimum of the information is entered, the Submit button will be displayed. Additionally, the user can enter notes at the bottom of the screen.

When all complete, press the submit button and the request will be sent to the Lab, and the screen will be cleared.

| Firefox Y                                             | A COLOR           |             |
|-------------------------------------------------------|-------------------|-------------|
| Patient Koom Page     +     srv00pnc8009/Default.aspx |                   | <u>ک</u> ا  |
| Most Visited                                          |                   | Bookmarks   |
|                                                       | _                 |             |
| Medical Center LAB                                    | Provider: Visitor | ▼ 7/13/2012 |
| Request View History                                  |                   |             |
| Request for Lab Tests.                                |                   |             |
| Patient Name: Patient No:                             | DOB: Rm: 1        |             |
|                                                       |                   |             |
| Test(s):                                              |                   |             |
| Special Venipuncture Finger Stick Specimen Handling   |                   |             |
|                                                       |                   |             |
| Notes to LAB:                                         |                   |             |
|                                                       |                   |             |
|                                                       |                   |             |
| 1 Pending 0 Ready                                     |                   |             |
|                                                       |                   |             |
|                                                       |                   |             |
|                                                       |                   |             |
|                                                       |                   |             |
|                                                       |                   |             |
|                                                       |                   |             |
|                                                       |                   |             |
|                                                       |                   |             |
|                                                       |                   |             |

The panel is ready for the next patient to be entered. Note that the bottom left has a button showing that 1 test is pending. This will track your request to the lab. When the results are ready, the second button will display ready.

### Results (Ready):

When results are ready, the ready button will turn green.

| Image: Srv00prc8009/Default.aspx       Image: Srv00prc8009/Default.aspx       Image: Srv00prc8009/Default.aspx <td< th=""><th>Rookmarks</th></td<> | Rookmarks |
|----------------------------------------------------------------------------------------------------|-----------|
| Most Visited Medical Center LAB Provider: Visitor 7/13/2012                                                                                                    | Bookmarks |
| Medical Center LAB Provider: Visitor 7/13/2012                                                                                                    |           |
|                                                                                                    |           |
| Request View History                                                                                                    |           |
| Patient Name:       Patient No:       DOB:       Rm:       1                                                                                                    |           |
| Test(s):                                                                                                    |           |
|                                                                                                    |           |
| 0 Pending 1 Ready                                                                                                    |           |
|                                                                                                    |           |
|                                                                                                    |           |
|                                                                                                    |           |

Pressing the button or selecting the View Tab will take you to the View screen.

| Firefox 🔻        |                |              |             |                         |           | and succession   |             |     | X        |
|------------------|----------------|--------------|-------------|-------------------------|-----------|------------------|-------------|-----|----------|
| Uiew Results     | × []           | LabView Page |             | × +                     | -         |                  |             |     |          |
| 🗲 🔶 📶 🚺 srv00prx | 8009/View.aspx |              |             |                         | ?         | ☆ マ C 🔁 🔁 🗝 Bing |             | ۶ 1 |          |
| Most Visited     |                |              |             |                         |           |                  |             | B   | ookmarks |
|                  |                |              |             |                         |           |                  |             |     |          |
| Madical          | Cantan         |              |             |                         | Provider  | Visitor          | - 7/13/2012 |     |          |
| wiedical         | Center         | LAB          |             |                         | riovidei. | VISIO            | • 1/13/2012 |     |          |
| Request          | View Hist      | ory          |             |                         |           |                  |             |     |          |
| View Lab R       | esults.        |              |             |                         |           |                  |             |     |          |
| Patient          | DOB            | LabTest      | Status      |                         | T         |                  |             |     |          |
| Test, Patient    | 1/1/1950       | Lipid Panel  | ResultReady | 201205231138170398 Viev | v         |                  |             |     |          |
| Sample, Patient  | 12/27/1984     | SPEC         | SendOut     | 201205241101230707 Viev | v         |                  |             |     |          |
| Sample, Patient  | 12/27/1984     | SPEC         | SendOut     | 201205241101230718 Viev | v         |                  |             |     |          |
| Another, Patient | 5/30/1958      | SPEC         | SendOut     | 201205291006300111 Viev | Ľ         |                  |             |     |          |
|                  |                |              |             |                         |           |                  |             |     |          |
|                  |                |              |             |                         |           |                  |             |     |          |
|                  |                |              |             |                         |           |                  |             |     |          |
|                  |                |              |             |                         |           |                  |             |     |          |
|                  |                |              |             |                         |           |                  |             |     |          |
|                  |                |              |             |                         |           |                  |             |     |          |
|                  |                |              |             |                         |           |                  |             |     |          |
|                  |                |              |             |                         |           |                  |             |     |          |
|                  |                |              |             |                         |           |                  |             |     |          |
|                  |                |              |             |                         |           |                  |             |     |          |
|                  |                |              |             |                         |           |                  |             |     |          |
|                  |                |              |             |                         |           |                  |             |     |          |
|                  |                |              |             |                         |           |                  |             |     |          |
|                  |                |              |             |                         |           |                  |             |     |          |
|                  |                |              |             |                         |           |                  |             |     |          |
|                  |                |              |             |                         |           |                  |             |     |          |
|                  |                |              |             |                         |           |                  |             |     |          |
|                  |                |              |             |                         |           |                  |             |     |          |
|                  |                |              |             |                         |           |                  |             |     |          |
|                  |                |              |             |                         |           |                  |             |     |          |
|                  |                |              |             |                         |           |                  |             |     |          |
|                  |                |              |             |                         |           |                  |             |     |          |
|                  |                |              |             |                         |           |                  |             |     |          |
|                  |                |              |             |                         |           |                  |             |     |          |
|                  |                |              |             |                         |           |                  |             |     |          |

Note here that by this time the provider has requested four tests for three different patients. The other tests are special procedures that were sent to an outside lab. When the results are returned, the lab technicians will enter the results and they will show as ready. We'll look at the Lipid panel by pressing the VIEW link on the first line. Which will bring us to this panel.

| Firefox  Firefox  Fir | 98 × 🗍 LabView Page × +                                                                                                    |                   |             |
|----------------------------------------------------------------------------------------------------|----------------------------------------------------------------------------------------------------|-------------------|-------------|
| ← → ↓↓ □ srv00prx:8009/De                                                                                                    | tail.aspx?Name=Test, Patient&Link=201205231138170398                                                                                                    | ? ☆ マ C bing      | ۹ 🔒         |
| Most Visited                                                                                                    |                                                                                                    |                   | 🔀 Bookmarks |
|                                                                                                    |                                                                                                    | _                 |             |
| Medical Cer                                                                                                    | nter LAB                                                                                                    | Provider: Visitor | ▼ 7/13/2012 |
| Request View                                                                                                    | History                                                                                                    |                   |             |
| LAB Results                                                                                                    | 201205231138170398 Lipid Panel                                                                                                    |                   |             |
| LabTest         Result         Range           CHOL         218         -         n           HDL         42         -         n           TRIG         116         -         n           TC/H         5.2(c)         -         -                                                                                                    | Units         Time         Tech         Notes           ng/dL         12:18         PM         DAB           ng/dL         12:18         PM         DAB           ng/dL         12:18         PM         DAB           12:18         PM         DAB |                   |             |
| LDL 153(c) - n<br>VLDL 23(c) - n                                                                                                    | ng/dL 12:18 PM DAB                                                                                                    |                   |             |
|                                                                                                    |                                                                                                    | .#                |             |
|                                                                                                    |                                                                                                    | .:: SignOff       |             |
|                                                                                                    |                                                                                                    |                   |             |
|                                                                                                    |                                                                                                    |                   |             |
|                                                                                                    |                                                                                                    |                   |             |
|                                                                                                    |                                                                                                    |                   |             |
|                                                                                                    |                                                                                                    |                   |             |
|                                                                                                    |                                                                                                    |                   |             |

Test results are shown here, along with a note from the lab. When the provider has seen this, he presses signoff to log it and clear it from the list. This can be done later in the day if needed.

At this point, a provider can check for previous test on this patient by pressing the history button.

| Medica        | l Center  | LAB         |                | Provid                  | er: Visitor | → 7/13/2012 |
|---------------|-----------|-------------|----------------|-------------------------|-------------|-------------|
| Request       | View Hist | tory        |                |                         |             |             |
| Date of Se    | ervice:   |             | Date of Birth: | 1/1/1950                |             |             |
| Patient       | DOB       | LabTest     | Status         |                         |             |             |
| test pat1     | 1/1/1950  | BMP         | Complete       | 201203080909310988 View |             |             |
| Test, Patient | 1/1/1950  | CBC & Diff  | Complete       | 201204251504240651 View |             |             |
| Test, Patient | 1/1/1950  | СКМВ        | Complete       | 201204251504240661 View |             |             |
| Test, Patient | 1/1/1950  | CMP         | Complete       | 201204251504240674 View |             |             |
| Test, Patient | 1/1/1950  | Myoglobin   | Complete       | 201204251504240689 View |             |             |
| Test, Patient | 1/1/1950  | Troponin 1  | Complete       | 201204251504240700 View |             |             |
| Test, Patient | 1/1/1950  | Lipid Panel | ResultReady    | 201205231138170398 View |             |             |
| Test, Patient | 1/1/1950  | PSA         | Complete       | 201205231138170409 View |             |             |
| Test, Patient | 1/1/1950  | TSH         | Complete       | 201205231138170447 View |             |             |
|               |           |             |                |                         |             |             |
|               |           |             |                |                         |             |             |
|               |           |             |                |                         |             |             |
|               |           |             |                |                         |             |             |
|               |           |             |                |                         |             |             |
|               |           |             |                |                         |             |             |
|               |           |             |                |                         |             |             |
|               |           |             |                |                         |             |             |
|               |           |             |                |                         |             |             |

Any of these can be reviewed by pressing the view link. CBC & Diff for example. Additionally, by going to this screen, a user can retrieve lab information on past tests by choosing a date of birth or a date of service. This function can be used if a patient calls in for lab results. The left side of the screen shows the database listing of the test, the right shows the "paper copy" as it was printed on the machine. This can be pasted into notes or reprinted.

| Request    |       |              | Histo |            |           |          |          |                            |            |           |         |  |
|------------|-------|--------------|-------|------------|-----------|----------|----------|----------------------------|------------|-----------|---------|--|
| Date       | of Se | ervice:      |       |            | Date of B | irth:    | 1/1/1950 |                            | 20120425   | 1504 Test | Patient |  |
| Test, Pati | ent   |              |       |            |           |          |          |                            |            |           |         |  |
| LabTest R  | esult | Range        | Units | Time Tech  | lotes Pa  | atie     | nt: 0101 | 1950                       |            |           |         |  |
| WBC 1      | 0.3   | 3.8 - 10.8   |       | 3:09 PM sd |           |          |          |                            |            |           |         |  |
| LY% 2      | 7.1   | 20.5 - 51.1  |       | 3:09 PM sd | WE        | BC       | 10.3     | 3.8 - 10.8                 | x10        | )^3/uL    |         |  |
| MO% 5      | .1    | 1.7 - 9.3    |       | 3:09 PM sd | L         | 18       | 27.1     | 20.5 - 51.1                | de de      |           |         |  |
| GR% 6      | 7.8   | 42.2 - 75.2  |       | 3:09 PM sd | GI        | 28       | 67.8     | 42.2 - 75.2                | dp d       |           |         |  |
| LY# 2      | .8    | 1.2 - 3.4    |       | 3:09 PM sd | LY        | Z#       | 2.8      | 1.2 - 3.4                  | x10        | ^3/uL     |         |  |
| MO# 0      | .5    | 0.1 - 0.6    |       | 3:09 PM sd | GI        | ∪#<br>R# | 7.0      | 1.4 - 6.5                  | x10<br>x10 | )^3/uL    |         |  |
| GR# 7      | .0    | 1.4 - 6.5    |       | 3:09 PM sd | RE        | BC       | 5.21     | 4.20 - 5.80                | x10        | ^6/uL     |         |  |
| RBC 5      | .21   | 4.20 - 5.80  |       | 3:09 PM sd | Ho        | gb       | 16.0     | 13.2 - 17.1<br>38.5 - 50.0 | g/c        | IL        |         |  |
| Hgb 1      | 6.0   | 13.2 - 17.1  |       | 3:09 PM sd | MO        | CV       | 90.4     | 80.0 - 100.0               | 0 fL       |           |         |  |
| Hct 4      | 7.1   | 38.5 - 50.0  | -     | 3:09 PM sd | MO        | CH       | 30.6     | 27.0 - 33.0                | pg         | T         |         |  |
| MCV 9      | 0.4   | 80.0 - 100.0 | )     | 3:09 PM sd | RI        | DW       | 13.4     | 11.6 - 13.7                | 8          |           |         |  |
| MCH 3      | 0.6   | 27.0 - 33.0  | -     | 3:09 PM sd | PI        | Lt       | 243.     | 140 400.                   | x10        | 0^3/uL    |         |  |
| MCHC 3     | 3.9   | 32.0 - 36.0  |       | 3:09 PM sd | M         | ev.      | 8.6      | 5.0 - 15.0                 | IL         |           |         |  |
| RDW 1      | 3.4   | 11.6 - 13.7  | -     | 3:09 PM sd |           |          |          |                            |            |           |         |  |
| Plt 2      | 43.   | 140 400.     | -     | 3:09 PM sd |           |          |          |                            |            |           |         |  |
| MPV 8      | .6    | 5.0 - 15.0   |       | 3:09 PM sd |           |          |          |                            |            |           |         |  |
|            |       |              |       |            |           |          |          |                            |            |           |         |  |

## Lab Manual:

The lab has a display of pending tests and is used to verify test results that return to the patient rooms.

When a request is made from the patient room, the panel will display it. Items displayed in Red have just arrived for processing, after two minutes, they will return to Black. Additionally, a warning sound will be issued for several seconds (depending on the wav file selected). This can be enabled/disabled using the sound button.

| Firefox •    |                      | 22               |             |             |         |       |              | 100                       |        |                                    |       |           |
|--------------|----------------------|------------------|-------------|-------------|---------|-------|--------------|---------------------------|--------|------------------------------------|-------|-----------|
| LabView      | Page                 | +                | -           |             |         |       | _            |                           |        |                                    |       |           |
| <b>€</b> ⇒ [ | srv00prx:8010/Defa   | ault.aspx        |             |             |         |       |              | 620                       |        | <mark>o</mark> ▼ Bing              |       |           |
| Most Vis     | ited                 |                  |             |             |         |       |              |                           |        |                                    |       | 3ookmarks |
|              | MEDICAL CEN          | fer Lab          |             |             |         |       |              |                           |        | 7/13/2012                          |       |           |
|              | Home Unknown         | History          | TestSetup R | lesultSetup |         |       |              |                           |        |                                    |       |           |
|              | Lab Test Request     | List             |             | E           | Знои    | V SEN | idOut 🔲      | SHOW D                    | ELAYED | Sound is On                        | _     |           |
|              | Time                 | Name             | PatNum      | DOB         | Dr      | Rm    | TestName     | Notes                     | Result |                                    |       |           |
|              | 7/13/2012 9:44:00 PM | Sample, Patient  | 123456      | 1/1/1950    | Visitor | 2     | CBC and Diff |                           |        | 201207132143400448-201207132143400 | 464-N |           |
|              | 7/13/2012 9:44:00 PM | Sample, Patient  | 123456      | 1/1/1950    | Visitor | 2     | СМР          |                           |        | 201207132143400448-201207132143400 | 479-N |           |
|              | 7/13/2012 9:44:00 PM | Sample, Patient  | 123456      | 1/1/1950    | Visitor | 2     | Lipid Panel  |                           |        | 201207132143400448-201207132143400 | 495-N |           |
|              | 7/13/2012 9:44:00 PM | Another, Patient | 555555      | 9/1/1960    | Visitor | 3     | вмр          | Special<br>requests<br>go |        | 201207132144230136-201207132144230 | 151-N |           |
|              | -                    |                  |             |             |         |       |              |                           |        | 20                                 |       |           |
|              |                      |                  |             |             |         |       |              |                           |        |                                    |       |           |
|              |                      |                  |             |             |         |       |              |                           |        |                                    |       |           |
|              |                      |                  |             |             |         |       |              |                           |        |                                    |       |           |
|              |                      |                  |             |             |         |       |              |                           |        |                                    |       |           |
|              |                      |                  |             |             |         |       |              |                           |        |                                    |       |           |
|              |                      |                  |             |             |         |       |              |                           |        |                                    |       |           |
|              |                      |                  |             |             |         |       |              |                           |        |                                    |       |           |
|              |                      |                  |             |             |         |       |              |                           |        |                                    |       |           |
|              |                      |                  |             |             |         |       |              |                           |        |                                    |       |           |
|              |                      |                  |             |             |         |       |              |                           |        |                                    |       |           |
|              |                      |                  |             |             |         |       |              |                           |        |                                    |       |           |
|              |                      |                  |             |             |         |       |              |                           |        |                                    |       |           |
|              |                      |                  |             |             |         |       |              |                           |        |                                    |       |           |
|              |                      |                  |             |             |         |       |              |                           |        |                                    |       |           |

Here we see tests requested. It is displayed in time order (oldest first). If this is an automatic test, the results will be indicated by a green highlight in the result column. If it is a manual test, pressing the button in the result column allow the user to enter the results.

Manual Test Results:

| MEDICAL CEN        | ter Lab            |              |           |     | 7/13/2012 |  |
|--------------------|--------------------|--------------|-----------|-----|-----------|--|
| Home Unknown       | History TestSetup  | ResultSetup  |           |     |           |  |
| TEST RESULTS       | Mono               |              |           |     |           |  |
| Another, Patient   | 555555             | 9/1/1        | 960       |     |           |  |
| Result Name        | Result             | UOM          | Range     |     |           |  |
|                    | ▼                  |              |           | Add |           |  |
| ■ Results          |                    |              |           |     |           |  |
| Special requests   | go here            |              |           |     |           |  |
|                    |                    |              |           |     |           |  |
| Tech:              | Complete Delay     | Sent Out Not | Performed | 9   |           |  |
| 201207132149520026 | 201207132144230136 |              |           |     |           |  |
|                    |                    |              |           |     |           |  |
|                    |                    |              |           |     |           |  |
|                    |                    |              |           |     |           |  |
|                    |                    |              |           |     |           |  |
|                    |                    |              |           |     |           |  |
|                    |                    |              |           |     |           |  |

We'll select the Mono to enter manually. Press the "result" button to get the entry screen.

The Mono test shows at the top of the screen. The user selects the results from the dropdown list (alternately, there is a Result tree which shows the results grouped by type), and enters the value. They can also enter notes in the right panel and enter their initials in at the bottom left. When complete, press "complete". At this point the results are sent back to the provider.

Other Options: There are several other options available at this point. First, some tests are sent out to other labs. This is identified by pressing the Sendout button. Also, some tests are run in batches. This is identified by pressing the Delay button. Both of these signal to the provider that the results will not be immediately available.

Another possibility is that the test is not performed for one reason or another. This is indicated by the Not Performed button. Finally, the test can be deleted by pressing the Remove button. Note that nothing is actually deleted or removed from the database, all requests are stored.

## Automatic Tests:

Auto results are shown by a green indicator on the result tab.

| fox 🔻                   | Ţ                   |           |          | -       |     |              |                           |         | - 1               |              |           |          |
|-------------------------|---------------------|-----------|----------|---------|-----|--------------|---------------------------|---------|-------------------|--------------|-----------|----------|
| ⇒ al C srv00pp          | x:8010/Default.aspx |           |          |         |     |              | ?☆▽                       | e 🔁 -   | Bing              |              | ρ         | <b>^</b> |
| ost Visited             |                     |           |          |         |     |              |                           |         |                   |              | E 6       | Bookm    |
| MEDICAL CE              | NTER LAB            |           |          |         |     |              |                           |         | 7/                | 16/2012      |           |          |
| Home Unknow             | n History           | TestSetup | ResultS  | etup    |     |              |                           |         |                   |              |           |          |
| LAB TEST REQUES         | ST LIST             |           |          | S       | ноw | SendOut      | SHOW                      | Delayed | Sound is On       |              |           | _        |
| Тіме                    | NAME                | PATNUM    | DOB      | DR      | Rм  | TESTNAME     | NOTES                     | RESULT  |                   |              |           |          |
| 7/13/2012 9:44:00<br>PM | Sample, Patient     | 123456    | 1/1/1950 | VISITOR | 2   | CBC AND DIFF |                           |         | 20120713214340044 | 8-2012071321 | 43400464- | N        |
| 7/13/2012 9:44:00<br>PM | Another, Patient    | 555555    | 9/1/1960 | VISITOR | 3   | вмр          | Special<br>Requests<br>GO |         | 20120713214423013 | 6-2012071321 | 44230151- | N        |
| 7/13/2012 9:44:00<br>PM | Another, Patient    | 555555    | 9/1/1960 | VISITOR | 3   | Μονο         | Special<br>requests<br>go |         | 20120713214423013 | 6-2012071321 | 49520026- | N        |
|                         |                     |           |          |         |     |              |                           |         |                   |              |           |          |

Proceed to the result page by pressing the green button under results, which will take you to the verification page.

| ample, Patient                  | 12345                       | 5                             | 1/1/1950                                 |     |                | PID2012071321434004                                                  |  |
|---------------------------------|-----------------------------|-------------------------------|------------------------------------------|-----|----------------|----------------------------------------------------------------------|--|
| Result                          | Value                       | Units                         | Range                                    | Inc | Mach           | 1                                                                    |  |
| WBC                             | 7.4                         | x10^3/uL                      | 3.8-10.8                                 |     | <u>BC</u>      | 20120716151251003800                                                 |  |
| LY%                             | 27.7                        | %                             | 20.5-51.1                                |     | <u>BC</u>      | 20120716151251003801                                                 |  |
| MO%                             | 5.5                         | %                             | 1.7-9.3                                  |     | <u>BC</u>      | 20120716151251003802                                                 |  |
| GR%                             | 66.8                        | %                             | 42.2-75.2                                |     | <u>BC</u>      | 20120716151251003803                                                 |  |
| LY#                             | 2.0                         | x10^3/uL                      | 1.2-3.4                                  |     | <u>BC</u>      | 20120716151251003804                                                 |  |
| MO#                             | 0.4                         | x10^3/uL                      | 0.1-0.6                                  |     | <u>BC</u>      | 20120716151251003805                                                 |  |
| GR#                             | 4.9                         | x10^3/uL                      | 1.4-6.5                                  |     | <u>BC</u>      | 20120716151251003806                                                 |  |
| RBC                             | 4.03                        | x10^6/uL                      | 4.20-5.80                                |     | <u>BC</u>      | 20120716151251003807                                                 |  |
| Hgb                             | 12.2                        | g/dL                          | 13.2-17.1                                |     | <u>BC</u>      | 20120716151251003808                                                 |  |
| Hct                             | 37.4                        | %                             | 38.5-50.0                                |     | <u>BC</u>      | 20120716151251003809                                                 |  |
| MCV                             | 92.8                        | fL                            | 80.0-100.0                               |     | <u>BC</u>      | 20120716151251003810                                                 |  |
| МСН                             | 30.3                        | Pg                            | 27.0-33.0                                |     | <u>BC</u>      | 20120716151251003811                                                 |  |
| MCHC                            | 32.6                        | g/dL                          | 32.0-36.0                                |     | <u>BC</u>      | 20120716151251003812                                                 |  |
| RDW                             | 15.7                        | %                             | 11.6-13.7                                |     | <u>BC</u>      | 20120716151251003813                                                 |  |
| Plt                             | 225.                        | x10^3/uL                      | 140400.                                  |     | <u>BC</u>      | 20120716151251003814                                                 |  |
| MPV                             | 7.7                         | fL                            | 5.0-15.0                                 |     | <u>BC</u>      | 20120716151251003815                                                 |  |
| RDW<br>Plt<br>MPV<br>esult Name | 15.7<br>225.<br>7.7<br>Resu | %<br>x10^3/uL<br>fL<br>It UOM | 11.6-13.7<br>140400.<br>5.0-15.0<br>Rang | e   | BC<br>BC<br>BC | 20120716151251003813<br>20120716151251003814<br>20120716151251003815 |  |

Here you'll see the results from that test. Results can be sent to the provider by checking the Include checkbox. Not all results need to be sent. In some cases, a test may be run more than once, the technician can either send both results, or only send one (in case of a sample error). If two sets of results were delivered to the system, they would both be shown on this screen. The technician can individually check/uncheck what is needed, or may click on the machine name (BC in this case), and all results from the selected test will be toggled. Note: the numbers in the right column are database info only and not needed, unless a problem occurs.

The Lab reviews the results and enters a note if needed and presses complete. This is the same for a manual test. This test will then disappear from the lab page.

At some point, an automatic test may be complete but the results are not shown. This may be because the ID of the patient is not found. There is an Unknown page to help match these together.

|   | irefox <b>v</b><br>http://srv00prx:80 | 010/Review.asp       | x +            |           |             | -                  |           |      | ×       |
|---|---------------------------------------|----------------------|----------------|-----------|-------------|--------------------|-----------|------|---------|
| ¢ | • • • • • •                           | <b>srv00prx</b> :801 | 10/Review.aspx |           |             | 🖻 🏠 🔻 😋 🔁 D 🕶 Bing |           | ۶ م  |         |
|   | Most Visited                          |                      |                |           |             |                    |           | 🖪 Bo | okmarks |
|   | MEDIC                                 | AL CENT              | fer Lab        |           |             |                    | 7/16/2012 |      |         |
|   | Home                                  | Unknown              | History        | TestSetup | ResultSetup |                    |           |      |         |
|   | Review L                              | AB <b>T</b> ESTS     |                |           |             |                    |           |      |         |
|   | DateTime                              | Equip                | ID             | NewID     |             |                    |           |      |         |
|   | 20120716                              | P03063               | 123456         |           | <u>Fix</u>  |                    |           |      |         |
|   |                                       |                      |                |           |             |                    |           |      |         |
|   |                                       |                      |                |           |             |                    |           |      |         |
|   |                                       |                      |                |           |             |                    |           |      |         |
|   |                                       |                      |                |           |             |                    |           |      |         |
|   |                                       |                      |                |           |             |                    |           |      |         |
|   |                                       |                      |                |           |             |                    |           |      |         |
|   |                                       |                      |                |           |             |                    |           |      |         |
|   |                                       |                      |                |           |             |                    |           |      |         |
|   |                                       |                      |                |           |             |                    |           |      |         |
|   |                                       |                      |                |           |             |                    |           |      |         |
|   |                                       |                      |                |           |             |                    |           |      |         |

Here you see that an ID of 123456 was entered for this patient and it doesn't match anyone in the system. It was generated from the equipment with the displayed ID number. If you know that this was run for the patient waiting for lab results, just enter the correct DOB in the New ID.

| refox <b>v</b><br>http://srv00pnx80 | 010/Review.aspx  | 0/Review.aspx |           |             | ⊇☆⊽C | ling  | P 🔒     |
|-------------------------------------|------------------|---------------|-----------|-------------|------|-------|---------|
| lost Visited                        |                  |               |           |             |      |       | 🔀 Bookm |
| MEDIC                               | al Cent          | er Lab        |           |             |      | 7/16/ | 2012    |
| Home                                | Unknown          | History       | TestSetup | ResultSetup |      |       |         |
| Review L                            | AB <b>T</b> ESTS |               |           |             |      |       |         |
| DateTime                            | Equip            | ID            | NewID     | (           |      |       |         |
| 20120716                            | P03063           | 123456        | 9/1/1960  | <u>Fix</u>  |      |       |         |
|                                     |                  |               |           |             |      |       |         |
|                                     |                  |               |           |             |      |       |         |
|                                     |                  |               |           |             |      |       |         |
|                                     |                  |               |           |             |      |       |         |
|                                     |                  |               |           |             |      |       |         |
|                                     |                  |               |           |             |      |       |         |
|                                     |                  |               |           |             |      |       |         |
|                                     |                  |               |           |             |      |       |         |
|                                     |                  |               |           |             |      |       |         |
|                                     |                  |               |           |             |      |       |         |
|                                     |                  |               |           |             | <br> |       |         |
|                                     |                  |               |           |             |      |       |         |

Finally, press the FIX link on the right. The unknown reference will disappear and the results will show ready for your patient.

|                                  |                        |                     |          |     |                                | 7/16/201                                                             | 2 |
|----------------------------------|------------------------|---------------------|----------|-----|--------------------------------|----------------------------------------------------------------------|---|
| Home Unkno                       | wn History Te          | estSetup ResultSetu | р        |     |                                |                                                                      |   |
| TEST RESULTS                     | BMP                    |                     |          |     |                                |                                                                      |   |
| Another, Patient                 | 55555                  | 5                   | 9/1/1960 |     | Ρ                              | ID2012071321442301                                                   |   |
|                                  |                        |                     |          |     |                                |                                                                      |   |
| Result                           | Value                  | Units               | Range    | Inc | Mach                           |                                                                      |   |
| GLU                              | 110                    | MG/DL               | 73-118   |     | P03063                         | 20120716152307064800                                                 |   |
| BUN                              | 14                     | MG/DL               | 7-22     |     | P03063                         | 20120716152307064801                                                 |   |
| CA                               | 8.8                    | MG/DL               | 8.0-10.3 |     | P03063                         | 20120716152307064802                                                 |   |
| CRE                              | 1.2                    | MG/DL               | 0.6-1.2  |     | P03063                         | 20120716152307064803                                                 |   |
| NA+                              | 138                    | MMOL/L              | 128-145  |     | P03063                         | 20120716152307064804                                                 |   |
| K+                               | 3.4                    | MMOL/L              | 3.6-5.1  |     | P03063                         | 20120716152307064805                                                 |   |
|                                  | 100                    | MMOL/L              | 98-108   |     | P03063                         | 20120716152307064806                                                 |   |
| CL-                              |                        |                     | 18-33    |     | P03063                         | 20120716152307064807                                                 |   |
| CL-<br>tCO2                      | 31                     | MMOL/L              |          |     |                                |                                                                      |   |
| CL-<br>tCO2<br>HEM               | 31                     | MMOL/L              |          |     | P03063                         | 20120/1615230/064809                                                 |   |
| CL-<br>tCO2<br>HEM<br>LIP        | 31<br>0<br>0           | MMOL/L              | •        |     | <u>P03063</u><br><u>P03063</u> | 20120716152307064809                                                 |   |
| CL-<br>tCO2<br>HEM<br>LIP<br>ICT | 31<br>0<br>0<br>0      |                     |          |     | P03063<br>P03063<br>P03063     | 20120716152307064809<br>20120716152307064810<br>20120716152307064811 |   |
| CL-<br>tCO2<br>HEM<br>LIP<br>ICT | 31<br>0<br>0<br>0<br>0 |                     |          |     | P03063<br>P03063<br>P03063     | 20120716152307064810<br>20120716152307064810<br>20120716152307064811 |   |

Follow the same procedures as before to send these to the provider.

## Test Setups:

The lab is responsible for test setups. This is done under the test setup tab.

| Но          | me Unk             | nown History Te        | stSetup    | ResultSetup |         |  |  |
|-------------|--------------------|------------------------|------------|-------------|---------|--|--|
| Test        | Definitions        |                        |            |             |         |  |  |
|             | Abbrev             | FullName               | TypeOfTest | t CPT       | Display |  |  |
| <u>Edit</u> | AAT Panel          | AAT Panel              |            | 82384       | Y       |  |  |
| <u>Edit</u> | Amylase            | Amylase                |            | 82150       | Y       |  |  |
| <u>Edit</u> | BMP                | BMP                    | test       | 80048       | Y       |  |  |
| <u>Edit</u> | CBC & Diff         | CBC and Diff           | Manual     | 85026       | Y       |  |  |
| <u>Edit</u> | СКМВ               | CKMB                   |            | 82553       | Y       |  |  |
| <u>Edit</u> | CK-MB              | CK-MB, Quantitative    |            | 82553       | N       |  |  |
| <u>Edit</u> | CKMB, Q            | CKMB, Quantitative     |            | 82553       | Y       |  |  |
| <u>Edit</u> | CMP                | CMP                    | Manual     | 80053       | Y       |  |  |
| <u>Edit</u> | CRP                | CRP                    |            | 86140       | Y       |  |  |
| <u>Edit</u> | Drug Screen        | Drug Screen            |            | 99000M      | Y       |  |  |
| <u>Edit</u> | Drug Screen,<br>IH | Drug Screen - In House |            | 99000Q      | Y       |  |  |
| <u>Edit</u> | ESR                | ESR                    |            | 85651       | Y       |  |  |
| <u>Edit</u> | GGT                | GGT                    | Manual     | 82977       | Y       |  |  |
| <u>Edit</u> | Glucose            | Glucose                |            | 82962       | Y       |  |  |
| Edit        | H.Pylon            | H.Pylori               |            | 87339       | Υ       |  |  |
| 1 2         | 3                  |                        |            |             |         |  |  |
| 1           | New Lab Test:      |                        | Add        |             |         |  |  |

You can edit these by pressing the edit link, then filling in the correct data. The Display field on the right determines if the test will be shown in the patient rooms. Since data will already be in the database, the tests cannot be deleted. They can only be hidden from the providers. To enter a new test, use the New Lab Test entry, then press ADD.

### ResultSetup:

The lab also maintains the result names. Under the ResultSetup you'll see a similar screen.

| Но          | me U          | nknown History                  | TestSetu | o Resul     | tSetup |   |  |  |  |
|-------------|---------------|---------------------------------|----------|-------------|--------|---|--|--|--|
| Resu        | It Definition | s                               |          |             |        | 1 |  |  |  |
| Edit        |               | Name                            | kangeLo  | w KangeHigh | G (D)  |   |  |  |  |
| Edit        |               | Albumin<br>Alkalina Phosphatasa | 5.5      | 1.20        | G/DL   |   |  |  |  |
| Edit        |               | Alanino Aminotransforaço        | 10       | 120         |        | - |  |  |  |
| Edit        |               | Amylace                         | 14       | 97          | U/L    |   |  |  |  |
| Edit        | ΔST           | Aspartate Aminotransferase      | 11       | 38          | U/I    | - |  |  |  |
| Edit        | bHCG          | Pregnancy, Quantitative         |          |             | 0,2    | - |  |  |  |
| Edit        | BIL           | Direct Bilirubin                |          |             |        |   |  |  |  |
| Edit        | BLO           | Unk                             |          |             |        |   |  |  |  |
| Edit        | BloodSugar    | Glucose                         |          |             | 1      |   |  |  |  |
| Edit        | BUN           | Blood Urea Nitrogen             | 7        | 22          | MG/DL  |   |  |  |  |
| Edit        | CA            | Calcium                         | 8        | 10.3        | MG/DL  | 1 |  |  |  |
| Edit        | CHOL          | Cholesterol                     |          |             | mg/dL  | 1 |  |  |  |
| Edit        | СКМВ          | СКМВ                            |          |             |        | 1 |  |  |  |
| Edit        | CL-           | Chloride                        | 98       | 108         | MMOL/L | ] |  |  |  |
| <u>Edit</u> | CRE           | Creatinine                      | .6       | 1.2         | MG/DL  |   |  |  |  |
| 1 2         | 34567         |                                 |          |             |        |   |  |  |  |
|             |               |                                 |          |             |        | 1 |  |  |  |
| Te          | stResult:     |                                 | Add      |             |        |   |  |  |  |

In the same way as the Tests are entered, results are entered. Important to note that the ID MUST MATCH the format sent by the lab machine for any automatic tests. This is how it is linked.

The Lab also has a history viewer, the same the request .

| Date of Ser     | rvice:   |             | Date of Birth: | 1/1/1950                |   |  |
|-----------------|----------|-------------|----------------|-------------------------|---|--|
| Patient         | DOB      | LabTest     | Status         |                         | ] |  |
| test pat1       | 1/1/1950 | BMP         | Complete       | 201203080909310988 View |   |  |
| Test, Patient   | 1/1/1950 | CBC & Diff  | Complete       | 201204251504240651 View | - |  |
| Test, Patient   | 1/1/1950 | СКМВ        | Complete       | 201204251504240661 View | - |  |
| Test. Patient   | 1/1/1950 | CMP         | Complete       | 201204251504240674 View | 1 |  |
| Test. Patient   | 1/1/1950 | Myoglobin   | Complete       | 201204251504240689 View | 1 |  |
| Test, Patient   | 1/1/1950 | Troponin 1  | Complete       | 201204251504240700 View | 7 |  |
| Test. Patient   | 1/1/1950 | Lipid Panel | ResultReady    | 201205231138170398 View |   |  |
| Test, Patient   | 1/1/1950 | PSA         | Complete       | 201205231138170409 View |   |  |
| Test, Patient   | 1/1/1950 | TSH         | Complete       | 201205231138170447 View | - |  |
| Sample, Patient | 1/1/1950 | CBC & Diff  | ResultReady    | 201207132143400464 View |   |  |
| Sample, Patient | 1/1/1950 | CMP         | -              | 201207132143400479 View | - |  |
| Sample, Patient | 1/1/1950 | Lipid Panel |                | 201207132143400495 View |   |  |
|                 |          |             |                |                         |   |  |

| tp://srv0  | 0prx:801 | 10/History.aspx | +               | 6               |          |              |                        |           | x    |
|------------|----------|-----------------|-----------------|-----------------|----------|--------------|------------------------|-----------|------|
| ⇒ "        |          | srv00prx:8010   | )/History.aspx  |                 |          |              | ? ☆ マ C Bin            | g 🔑 🏫     |      |
| ost Visite | d        |                 |                 |                 |          |              |                        | 🔣 Book    | cmar |
|            |          |                 |                 |                 |          |              |                        |           |      |
| Med        | ICA      | l Cente         | r Lab           |                 |          |              |                        | 7/16/2012 |      |
| Home       |          | Unknown         | History Te      | estSetup Result | :Setup   |              |                        |           |      |
| Da         | te of S  | ervice:         |                 | Date of Birth:  | 1/1/1950 | 2            | 0120713214: Sample, Pa | atier     |      |
| Sample     | e, Patie | ent             |                 |                 |          |              |                        |           |      |
| LabTes     | Resul    | t Range         | Units Time Tech | Notes Patie     | nt: 0010 | 11950        |                        |           |      |
| WBC        | 7.4      | 3.8 - 10.8      | 3:13 PM aa      | 1               | /1/1950  |              |                        |           |      |
| LY%        | 27.7     | 20.5 - 51.1     | 3:13 PM aa      | WBC             | 7.4      | 3.8 - 10.8   | x10^3/uL               |           |      |
| MO%        | 5.5      | 1.7 - 9.3       | 3:13 PM aa      | LY%<br>MO%      | 27.7     | 20.5 - 51.1  | dp<br>dt               |           |      |
| GR%        | 66.8     | 42.2 - 75.2     | 3:13 PM aa      | GR%             | 66.8     | 42.2 - 75.2  | do                     |           |      |
| LY#        | 2.0      | 1.2 - 3.4       | 3:13 PM aa      | LY#             | 2.0      | 1.2 - 3.4    | x10^3/uL               |           |      |
| MO#        | 0.4      | 0.1 - 0.6       | 3:13 PM aa      | GR#             | 4.9      | 1.4 - 6.5    | x10^3/uL<br>x10^3/uL   |           |      |
| GR#        | 4.9      | 1.4 - 6.5       | 3:13 PM aa      | RBC             | 4.03     | 4.20 - 5.80  | x10^6/uL               |           |      |
| RBC        | 4.03     | 4.20 - 5.80     | 3:13 PM aa      | Hgb             | 12.2     | 13.2 - 17.1  | g/dL<br>s              |           |      |
| Hgb        | 12.2     | 13.2 - 17.1     | 3:13 PM aa      | MCV             | 92.8     | 80.0 - 100.0 | fL                     |           |      |
| Hct        | 37.4     | 38.5 - 50.0     | 3:13 PM aa      | MCH             | 30.3     | 27.0 - 33.0  | pg                     |           |      |
| MCV        | 92.8     | 80.0 - 100.0    | 3:13 PM aa      | RDW             | 15.7     | 11.6 - 13.7  | 8<br>g/ar              |           |      |
| MCH        | 30.3     | 27.0 - 33.0     | 3:13 PM aa      | Plt             | 225.     | 140 400.     | x10^3/uL               |           |      |
| MCHC       | 32.6     | 32.0 - 36.0     | 3:13 PM aa      | MPV             | 7.7      | 5.0 - 15.0   | fL                     |           |      |
| RDW        | 15.7     | 11.6 - 13.7     | 3:13 PM aa      |                 |          |              |                        |           |      |
| Plt        | 225.     | 140 400.        | 3:13 PM aa      |                 |          |              |                        |           |      |
| MPV        | 7.7      | 5.0 - 15.0      | 3:13 PM aa      |                 |          |              |                        |           |      |